## MANUAL DE ASSINANTES EXTERNOS | SIPAC

Orientações para cadastro de usuários externos para assinatura eletrônica de documentos no sistema SIPAC do CEFET-MG

1100

Imhuhuhuhuhuh

4

100 50 100

Diretor-Geral Prof. Flávio Antônio dos Santos

Diretor de Tecnologia da Informação Prof. Gray Farias Moita

Diretor de Extensão e Desenvolvimento Comunitário Prof. Flávio Luís Cardeal Pádua

> Diretor de Pesquisa e Pós-graduação Prof. Conrado Rodrigues de Souza

**Diretor de Planejamento e Gestão** Prof. Moacir Felizardo de França Filho

Secretário de Gestão de Pessoas Wesley Silva Ruas

Coordenador de Sistemas de Informação Pedro Felipe Alves de Oliveira

Coordenador de Desenvolvimento Comunitário Lucas Mello de Souza

Coordenador de Desenvolvimento de Carreiras Pedro Henrique Dias de Sousa

Coordenador de Convênios e Contratos André Augusto Ferreira

# O que é a Mesa Virtual

A "MESA VIRTUAL" faz parte do módulo PROTOCOLO do Sistema Integrado de Patrimônio, Administração e Contratos (SIPAC) e surgiu para conferir uma melhor gestão dos processos eletrônicos de tramitação exclusivamente digital.

As operações cotidianas antes realizadas em processos físicos passaram a ser realizadas eletronicamente na Mesa Virtual, conferindo uma nova dinâmica aos processos administrativos do Centro, trazendo mais agilidade, economia de recursos e transparência na ações.

A Mesa Virtual tornou-se um marco de melhorias alinhado à modernização do serviço público. E para o CEFET-MG uma oportunidade de dispor ao seu público interno e externo uma ferramenta de otimização das informações.

Buscando o aprimoramento e a robustez da Mesa Virtual, e no atendimento às demandas da comunidade acadêmica, melhorias contínuas estão sendo implantadas. Um desses aprimoramentos que será detalhado neste manual é a inclusão de assinantes externos aos processos eletrônicos inseridos na Mesa Virtual do SIPAC (versão 5.8).

## A assinatura eletrônica e as normativas

O acesso do usuário externo ao módulo Mesa Virtual do SIPAC é destinado a pessoas físicas externas ao CEFET-MG que participem de processos administrativos na instituição ou que representem pessoas físicas ou jurídicas nessa situação, para fins de assinatura eletrônica de contratos, convênios, termos, acordos, atas e demais documentos protocolados na Mesa Virtual.

A realização do cadastro como assinante externo implica na aceitação das normas que regulamentam o processo eletrônico, com fundamento na legislação pertinente, destacando-se o Decreto nº 8.539, de 8 de outubro de 2015, e admitindo como válida a assinatura eletrônica na modalidade cadastrada (login e senha), tendo como consequência a responsabilidade pelo uso indevido das ações efetuadas, as quais serão passíveis de apuração de responsabilidade civil, penal e administrativa.

Destaca-se ainda que a criação desse mecanismo está em conformidade com a MP 983/2020 e configura-se como uma assinatura eletrônica simples que permite identificar o seu signatário, anexa ou associa dados a outros dados em formato eletrônico do signatário. De acordo com a MP 983/2020, a assinatura eletrônica simples pode ser admitida nas interações com ente público que não envolvam informações protegidas por grau de sigilo.

## 1 - Realizar cadastro do Assinante Externo:

PASSO 01 - Acessar o Portal Público do SIPAC:

https://sig.cefetmg.br/public/jsp/portal.jsf

**PASSO 02** - Escolher a opção Assinantes Externos na aba lateral esquerda:

| LILI-ING SISTEMA      | integrado de l'atrimonio, ruministração e contratos |             |
|-----------------------|-----------------------------------------------------|-------------|
| Licitações            | Editais Recentes                                    | Comunicados |
| ATAS VIGENTES         |                                                     |             |
| CONSULTAS             |                                                     |             |
| PROCESSOS             |                                                     |             |
| DOCUMENTOS            |                                                     |             |
| MATERIAIS             |                                                     |             |
| UNIDADES              |                                                     |             |
| DIÁRIAS               |                                                     |             |
| TELEFONES             | Clique aqui a unia autras editais am andamenta      |             |
| AUTENTICAR DOCUMENTOS | Clique aqui e veja outros editais em andamento.     |             |
| Assinantes Externos   |                                                     |             |
|                       |                                                     |             |
|                       |                                                     |             |
| OTÍCIAS E COMUNICADOS |                                                     |             |

**PASSO 03** - Em seguida, aparecerá uma tela com a opção de inserção de login e de realização de cadastro. Selecione a opção CADASTRAR para obter um login e senha de acesso.

| Centro Federal de Educação                       | Tecnológica de Minas Gerais                                     | Belo Horizonte, 31 de Agosto de 2020    |  |
|--------------------------------------------------|-----------------------------------------------------------------|-----------------------------------------|--|
|                                                  |                                                                 |                                         |  |
| CEFET-MG Sistema Integrado de Patr               | imônio, Administração e Contratos                               |                                         |  |
| PORTAL PÚBLICO > Assinantes Externos             |                                                                 |                                         |  |
|                                                  |                                                                 |                                         |  |
|                                                  | Autoutorsio                                                     |                                         |  |
|                                                  | AUTENTICAÇÃO                                                    |                                         |  |
|                                                  | Senha:                                                          |                                         |  |
|                                                  | Entrar                                                          |                                         |  |
|                                                  |                                                                 |                                         |  |
| Esqueceu a senha? Clique aqui para recuperá-los. |                                                                 |                                         |  |
| Caso aine                                        | Ja não tenha seu login de acesso, clique em cadastrar para o    | ibtê-lo.                                |  |
|                                                  |                                                                 |                                         |  |
|                                                  | Voltar                                                          |                                         |  |
|                                                  |                                                                 |                                         |  |
| SIPAC   Secretaria de Governança da Info         | rmação - (31) 3319-7000   Copyright © 2005-2020 - CEFET-MG - vr | m-sig-app-02.ditic.sgi.cefetmg.br.inst2 |  |
|                                                  |                                                                 |                                         |  |

**PASSO 04 -** Preenchimento do formulário de cadastro. Preencha todos os dados obrigatórios (indicados com \*) requeridos no formulário.

| mulário de cadastro de pessoa física para acessar o sistema e as<br>· favor, informe seus dados abaixo comprovando com documento<br>ros documentos. | ssinar documentos.<br>s. Se necessitar adicionar documentos distintos dos definidos no formulário, utilizar a seçã |
|----------------------------------------------------------------------------------------------------|----------------------------------------------------------------------------------------------------|
| matos de arquivos permitidos: JPG, PNG, PDF.                                                                                                    |                                                                                                    |
|                                                                                                    | Remover Arguivo                                                                                                    |
| Fa                                                                                                    | DRMULÁRIO DE CADASTRO                                                                                              |
| Estrangeiro: \star 🔿 SIM 🖲 NÃO                                                                                                    |                                                                                                    |
| Área Relacionada: 🖈 SELECIONE 🗸 🗸                                                                                                    |                                                                                                    |
| Nome Completo: *                                                                                                    |                                                                                                    |
| RG: *                                                                                                    | Órgão Expedidor: \star                                                                                             |
| CPF: *                                                                                                    | Arquivo do Documento                                                                                               |
| Telefone:                                                                                                    |                                                                                                    |
| Celular: *                                                                                                    |                                                                                                    |
| E-mail: * 11642975621                                                                                                    |                                                                                                    |
| Endereço: *                                                                                                    |                                                                                                    |
| (400 caracteres/0 digitados)                                                                                                    | 1                                                                                                    |
| Arquivo de Selfie: * Escelhar arquivo Nanhum provivo solos                                                                                          | innat ?                                                                                                    |
| Arquivo de Jermo de                                                                                                    |                                                                                                    |
| Veracidade: * Escolher arquivo Nenhum arquivo selec                                                                                                 | ionado                                                                                                    |
| UTROS DOCUMENTOS ?                                                                                                    |                                                                                                    |
| Arquivo: Escolher arquivo Nenhum arquivo selec                                                                                                    | cionado                                                                                                    |
|                                                                                                    |                                                                                                    |
| Descrição:                                                                                                    |                                                                                                    |
|                                                                                                    | h.                                                                                                    |
| (400 caracteres/0 digitados)                                                                                                    | Adicionar                                                                                                    |
|                                                                                                    | Auconar                                                                                                    |
| DCUMENTOS INSERIDOS                                                                                                    |                                                                                                    |
| um arquivo informado                                                                                                    |                                                                                                    |
| Senha do Usuário: * •••••                                                                                                    | Confirmação de senha: *                                                                                            |
| C                                                                                                    | adastrar Cancelar                                                                                                  |
| * Campos de                                                                                                    | preenchimento obrigatório.                                                                                         |
|                                                                                                    |                                                                                                    |

Ponto de atenção! No Campo "ESTRANGEIRO", deverá escolher uma das opções entre SIM e NÃO. Caso escolha SIM, o sistema exibirá um campo para inserção dos dados do Passaporte e outro para inserção do arquivo digitalizado do Passaporte. Caso escolha NÃO, o sistema exibirá os demais campos para preenchimentos dos dados de cidadãos brasileiros.

**4.2** - No campo ÁREA RELACIONADA, o usuário deverá escolher uma das opções. As áreas relacionadas representam as unidades da CEFET-MG a que o assinante externo ficará vinculado uma vez que o assunto do processo/ documento que será destinado a este assinante está vinculado a essas áreas.

| SELECIONE                     |
|-------------------------------|
| Bolsistas Externos            |
| Convênios e Contratos         |
| Estágios                      |
| Extensão                      |
| Gestão de Pessoas             |
| Membros Externos de Conselhos |
| Pós-graduação                 |

Segue uma lista de alguns assuntos de processos/documentos vinculados às áreas do CEFET-MG:

**1 - Bolsistas Externos:** Processos e documentos de estudantes de outras instituições de ensino selecionados para Programas Institucionais de Bolsas do CEFET-MG.

**2 - Convênios e Contratos:** Processos e documentos referentes a contratos administrativos, partícipes em instrumentos jurídicos de convênios e parcerias, fornecedores em processos de compras e licitações.

3 - Estágios: Processo e documentos de estágios de alunos do CEFET-MG.

4 - Extensão: Processos e documentos referentes a ações de extensão.

**5 - Gestão de Pessoas:** Processos e documentos referentes da área de Gestão de Pessoas.

**7 - Membros Externos de Conselhos:** Processo e documentos de membros representantes de entidades externas nos Conselhos Superiores;

**8 - Pós-graduação:** Atas de bancas examinadoras de pós-graduação lato e stricto sensu

**4.3** - O usuário deverá preencher os campos NOME COMPLETO, RG, ÓRGÃO EXPEDIDOR DO RG, TELEFONE, CELULAR, E-MAIL e ENDEREÇO.

**4.4** – No campo ARQUIVO DO DOCUMENTO OFICIAL COM CPF, deve ser inserido um documento de identificação oficial que contenha o CPF + foto, como CNH, RG, COREN, OAB etc.

**4.5** - No campo ARQUIVO SELFIE, o usuário deverá inserir uma "foto" segurando seu documento de identificação oficial com foto, igualmente a uma "selfie". É importante que a selfie esteja nítida e clara para que seja feita a validação pela equipe responsável no CEFET-MG.

| Ponto de | O Campo "ARQUIVO SELFIE" tem por objetivo garantir a própria segurança dos<br>usuários externos no sistema do CEFET-MG, evitando que terceiros, de posse<br>dos documentos do usuário, realizem o cadastro sem o seu consentimento e<br>assinem documentos adquirindo obrigações junto à administração pública. |
|----------|----------------------------------------------------------------------------------------------------|
| atençao! | Fique tranquilo, o arquivo da selfie servirá exclusivamente para sua validação no cadastro de assinantes externos do CEFET-MG (autarquia federal) com acesso restrito e exclusivo aos servidores da área de responsável pela identificação.                                                                     |

**4.6** - No campo ARQUIVO DE VERACIDADE, o usuário deverá acessar o TERMO DE CONCORDÂNCIA E VERACIDADE ( disponível no lado direito), realizar a leitura do mesmo, imprimir, inserir a sua assinatura (conforme assinatura do documento oficial enviado) e fazer o upload no sistema. **Caso possua, o usuário poderá assinar o Termo com certificado digital, dispensando a impressão.** 

| MINISTÉRIO DA EDUCAÇÃO                                                                                                    |
|----------------------------------------------------------------------------------------------------|
| CENTRO FEDERAL DE EDUCAÇÃO TECNOLÓGICA DE MINAS GERAIS                                                                                                    |
| VIII - a consulta periódica ao SIPAC ou ao sistema por meio do qual efetivou o peticionamento<br>eletrônico, a fim de verificar o recebimento de intimações, considerando-se realizadas na data em<br>que efetuar sua consulta no sistema ou, não efetuada a consulta, quinze dias após a data de sua<br>expedição; |
| IX - as condições de sua rede de comunicação, o acesso a seu provedor de internet e a configuração<br>do computador utilizado nas transmissões eletrônicas;                                                                                                    |
| X - a observância dos períodos de manutenção programada, que serão realizadas,<br>preferencialmente, nos horários das 12 e 18 de segunda a sexta com duração de aproximadamente<br>1 min, além de outras paradas programadas para manutenção do data center;                                                        |
| XI - os dados pessoais fornecidos receberão os tratamentos necessários à execução de políticas<br>públicas previstas em leis e regulamentos ou respaldadas em contratos, convênios ou instrumentos<br>congêneres, nos termos da Lei 13.709/2018.                                                                    |
|                                                                                                    |
| Local e data:                                                                                                    |
| Nome Completo:                                                                                                    |
| Assinatura                                                                                                    |

**4.7** - No campo OUTROS DOCUMENTOS é possível inserir outros documentos que o usuário considere importantes para confirmar a veracidade dos seus dados.

| Formulário de Cadastro                                                                                       |
|----------------------------------------------------------------------------------------------------|
| Estrangeiro: * 🔿 SIM 🖲 NÃO                                                                                   |
| Área Relacionada: 🔹 SELECIONE 💌                                                                              |
| Nome Completo: *                                                                                             |
| RG: *                                                                                                    |
| CPF: * Arquivo do Documento * Escolher arquivo Nenhum arqlecionado ?                                         |
| Telefone:                                                                                                    |
| Celular: *                                                                                                   |
| E-mail: * 11642975621                                                                                        |
| Endereço: *                                                                                                  |
| (400 caracteres/0 digitados)                                                                                 |
| Arquivo de Selfie: 🔹 Escolher arquivo 🛛 Nenhum arquivo selecionado 🔽                                         |
| Arquivo de Termo de * Escolher arquivo Nenhum arquivo selecionado ? Modelo do Termo: clique aqui para baixar |
| OUTROS DOCUMENTOS ?                                                                                          |
| Arquivo: Escolher arquivo Nenhum arquivo selecionado Descrição:                                              |
| (400 caracteres/0 digitad                                                                                    |
| Documentos Inseridos                                                                                         |
| Nenhum arquivo informado                                                                                     |
| Senha do Usuário: * Confirmação de senha: *                                                                  |
| Cadastrar Cancelar                                                                                           |
| <ul> <li>Campos de preservimento obrigatório.</li> </ul>                                                     |

**4.8** - Criação de usuário e senha. No campo SENHA DO USUÁRIO deverá ser criada uma senha à livre escolha do usuário.

No campo CONFIRMAÇÃO DE SENHA, o usuário deverá inserir a mesma senha digitada no campo SENHA DO USUÁRIO.

| Documentos Inseridos                   |           |                         |
|----------------------------------------|-----------|-------------------------|
| Nenhum arquivo informado               |           |                         |
| Senha do Usuário: *                    | _ <b></b> | Confirmação de senha: * |
|                                        | Cadastrar | Cancelar                |
| 🛊 Campos de preenchimento obrigatório. |           |                         |

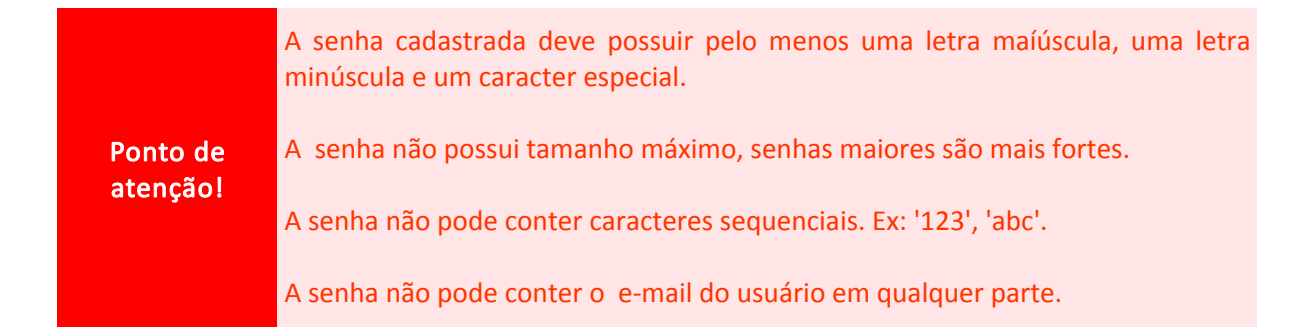

Após estes procedimentos, o usuário deverá clicar em CADASTRAR ou CANCELAR.

| DOCUMENTOS INSERIDOS     |                                      |
|--------------------------|--------------------------------------|
| Nenhum arquivo informado |                                      |
| Senha do Usuário: *      | Confirmação de senha: *              |
|                          | Cadastrar Cancelar                   |
|                          | Campos de preenchimento obrigatório. |

Ao clicar em CADASTRAR, o usuário receberá um e-mail de confirmação logo após a análise dos dados inseridos.

Caso clique em CANCELAR, todas as informações inseridas no formulário serão perdidas.

# 2 - VALIDAÇÃO DO CADASTRO:

2.1 - Após a realização do cadastro, o Assinante Externo receberá a seguinte mensagem por e-mail:

#### SIPAC - CADASTRO DE ASSINANTE Vahoo/Entrada EXTERNO

EP-SGI/CEFET-MG <nao-responda@dri 📇 ter., 30 de jun. às 17:40 🖈 Para: SIPAC - CADASTRO DE ASSINANTE EXTERNO

#### Prezado(a) NOME DO ASSINANTE EXTERNO

Seu cadastro como Assinante Externo foi realizado com sucesso. Agora ele encontra-se pendente de análise e assim que essa operação for concluída o(a) senhor(a) receberá um e-mail informativo. Por favor, pedimos que aguarde.

Esta mensagem foi enviada automaticamente pelo sistema. Por favor, não responder essa mensagem.

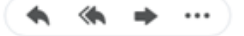

2.2 - Após análise do cadastro pelo setor competente, o Assinante Externo receberá a seguinte mensagem por e-mail:

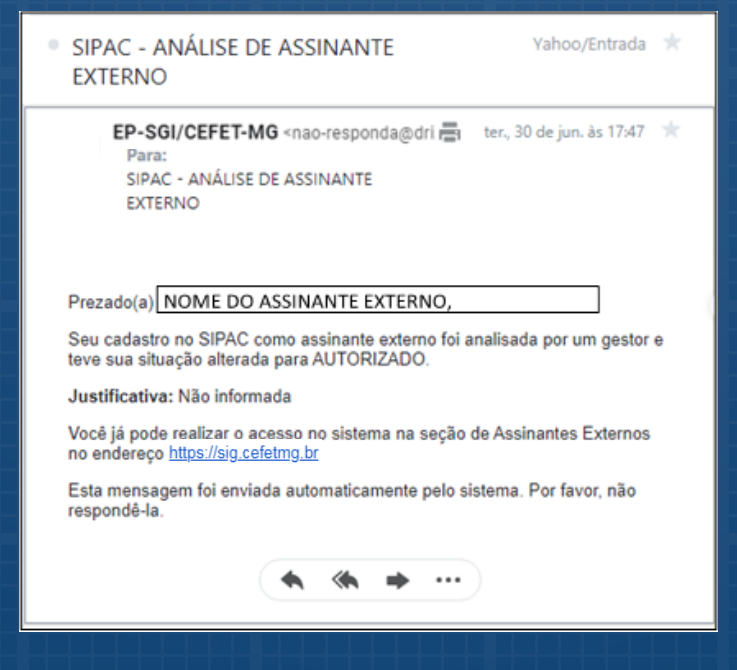

Manual de Assinantes Externos | SIPAC

Centro Federal de Educação Tecnológica de Minas Gerais

2.3 - O assinante também receberá um e-mail após inserção de um documento para a coleta da sua assinatura eletrônica, com a seguinte mensagem:

| SIPAC - Assinatura de Documentos                                                                                                    | Yahoo/Entrada 🔶                               |  |
|----------------------------------------------------------------------------------------------------|-----------------------------------------------|--|
| EP-SGI/CEFET-MG «nao-responda@dri 🚍<br>Para:<br>SIPAC - ASSINATURA DE<br>DOCUMENTOS                                                                | qua., 1 de jul. às 10:29 🔺                    |  |
| Prezado(a) NOME DO ASSINANTE EXTER                                                                                                    | NO ,                                          |  |
| Uma nova assinatura de documento foi gerada em se<br>SERVIDOR EXAMINADOR em 01/07/2020 e<br>autenticação.                                          | eu nome por NOME DO<br>e se encontra pendente |  |
| Dados Gerais do Documento:                                                                                                    |                                               |  |
| Documento:                                                                                                    |                                               |  |
| Tipo do Documento: TERMO DE COMPROMISSO                                                                                                    |                                               |  |
| Unidade de Origem: PROGRAD - COORDENADOR<br>(11.03.07)                                                                                             | IA DE ESTÁGIOS                                |  |
| Para autenticá-la é necessário acessar o SIPAC em <u>https://sig.cefetmg.br</u> e<br>acessar sua área restrita no link <b>Assinantes Externos.</b> |                                               |  |
| Esta mensagem foi enviada automaticamente pelo sis<br>respondê-la.                                                                                 | stema. Por favor, não                         |  |
| <b>* * *</b> ···                                                                                                    | )                                             |  |

Em caso de dúvidas ou na validação do seu cadastro, entre em contato com a área relacionada:

Bolsas e Estágios: estagio@cefetmg.br Contratos e Fornecedores: dict@cefetmg.br Convênios e Parcerias: dicv@cefetmg.br Extensão: dedc@cefetmg.br Gestão de Pessoas: segep@cefetmg.br Membros Externos de Conselhos: gabinete@cefetmg.br Pós-graduação: dppg@cefetmg.br

# Acesso ao SIPAC após cadastro

## Passo 01

Acesse novamente a página pública do SIPAC https://sig.cefetmg.br/public/jsp/portal.jsf. Escolha a opção "Assinantes externos".

| Centro Feo                                                          | deral de Educação Tecnológica de Minas Gerais                             | Belo Horizonte, 31 de Agosto de 2020              |  |
|---------------------------------------------------------------------|---------------------------------------------------------------------------|---------------------------------------------------|--|
| CEFET-MG SISTEMA Integrado de Patrimônio, Administração e Contratos |                                                                           | ENTRAR NO SISTEMA                                 |  |
| LICITAÇÕES                                                          | Editais Recentes                                                          | Comunicados                                       |  |
| ATAS VIGENTES                                                       |                                                                           |                                                   |  |
| CONSULTAS                                                           |                                                                           |                                                   |  |
| Processos                                                           |                                                                           |                                                   |  |
| DOCUMENTOS                                                          |                                                                           |                                                   |  |
| MATERIAIS                                                           |                                                                           |                                                   |  |
| UNIDADES                                                            |                                                                           |                                                   |  |
| DIÁRIAS                                                             |                                                                           |                                                   |  |
| TELEFONES                                                           |                                                                           |                                                   |  |
| AUTENTICAR DOCUMENTOS                                               | Clique aqui e veja outros editais em andamento.                           |                                                   |  |
| Assinantes Externos                                                 |                                                                           |                                                   |  |
|                                                                     |                                                                           |                                                   |  |
|                                                                     |                                                                           |                                                   |  |
| NOTÍCIAS E COMUNICADOS                                              |                                                                           |                                                   |  |
|                                                                     | Não há notícias cadastradas                                               |                                                   |  |
| Copyright © 2020 - Se                                               | cretaria de Governanca da Informação - CEFET-MG - (31) 3319-7000 - vm-sio | -app-02.ditic.sgi.cefetmg.br.inst2 v5.9.1.cefet52 |  |
|                                                                     |                                                                           |                                                   |  |

## Passo 02

Insira o e-mail cadastrado no formulário de cadastro juntamente com a senha anteriormente cadastrada. Selecione a opção "Entrar" para acesso ao sistema.

Ao realizar o login, você terá acesso ao sistema SIPAC. do CEFET-MG.

Aparecerá a seguinte tela.

| CEFET-MG - SIPAC - Sistema Integrado de Patrimônio,                            | Administração e Contratos                                  | Tempo de Sessão: 01:00   Belo Horizonte, 31 de Agosto de 2020   SAIR |
|--------------------------------------------------------------------------------|------------------------------------------------------------|----------------------------------------------------------------------|
| A PORTAL DO ASSINANTE EXTERNO                                                  |                                                            |                                                                      |
| Olá PEDRO HENRIQUE DIAS DE SOUSA, est<br>tramitados no sistema administrativo. | a área é reservada aos usuários que possuem o perfil de as | sinante externo em documentos                                        |
| DOCUMENTOS PENDENTES DE ASSINATURA                                             |                                                            | FILTROS 🟹                                                            |
| Mostrar 25 V Documentos                                                        | 0 Itens Selecionados                                       | <b>a b</b>                                                           |
| Documento                                                                      | Unidade Origem Cadastrad                                   | o Em Natureza Situação                                               |
| □ 23062.021147/2020-66<br>№ 432/2020 - TERMO DE COMPROMISSO DE ESTÁGIO         | CPRE (11.49.01.05) 31/08/20                                | 20 OSTENSIVO 😑 PENDENTE DE ASSINATURA 👳                              |
|                                                                                |                                                            |                                                                      |

Passando o ponteiro do mouse em cima do número do documento, serão exibidos os detalhes do documento.

|                       | Dados Gerais do Documento                                  |
|-----------------------|------------------------------------------------------------|
| Protocolo:            | 23062.021147/2020-66                                       |
| Nº do Documento:      | 432/2020                                                   |
| Tipo do Documento:    | TERMO DE COMPROMISSO DE ESTÁGIO                            |
| Origem do Documento:  | Interno                                                    |
| Unidade de Origem:    | BH0 - COORDENAÇÃO DE PROGRAMAS DE ESTÁGIO<br>(11.49.01.05) |
| Assunto Detalhado:    | Tutorial para cadastrar Assinante Externo                  |
| Data de Documento:    | 31/08/2020                                                 |
| Natureza do Processo: | OSTENSIVO                                                  |
| Data de Cadastro:     | 31/08/2020                                                 |
| Observação:           |                                                            |
| Interessados:         | PEDRO HENRIQUE DIAS DE SOUSA (2134877)                     |
| Urgente:              | NÃO                                                        |
| Situação:             | PENDENTE DE ASSINATURA                                     |
| Cod. de Verificação:  | 7e02f3ebe5                                                 |

Clicando no Número do Documento a ser assinado, será exibido o conteúdo documento.

# Assinando o documento!

## Passo 01

Clicando no símbolo = aparecerá uma caixa de informações onde serão exibidas as opções:

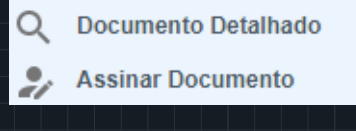

## Passo 02

Clicando em Assinar Documento, abrirá a tela abaixo para que seja inserida a senha do assinante externo.

|                                                                  | Assinatura de Documento                                                           |             | X |  |
|------------------------------------------------------------------|-----------------------------------------------------------------------------------|-------------|---|--|
|                                                                  |                                                                                   |             |   |  |
|                                                                  | Abaixo, confirme o(s) documento(s) selecionado(s) e informe sua senha do sistema. |             |   |  |
|                                                                  |                                                                                   |             |   |  |
| Minhas Assinaturas                                               |                                                                                   |             |   |  |
| Documento                                                        |                                                                                   | Assinaturas |   |  |
| TERMO DE COMPROMISSO DE ESTÁGIO Nº 432/2020 - CPRE (11.49.01.05) |                                                                                   |             |   |  |
| Senha: *                                                         |                                                                                   |             |   |  |
| Confirmar Cancelar                                               |                                                                                   |             |   |  |
|                                                                  | ×                                                                                 |             |   |  |

Em seguida, após inserir a senha e confirmar, será exibida a seguinte mensagem:

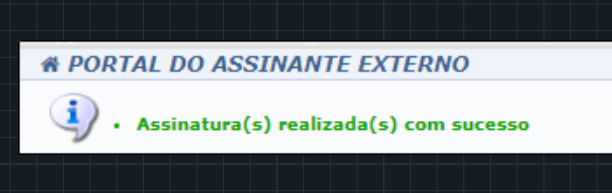

## Obtendo informações detalhadas do documento!

Caso o assinante tenha interesse em maiores detalhes sobre o documento e sua tramitação, poderá serguir os seguintes passos:

## Passo 01

Clicando no símbolo = aparecerá uma caixa de informações onde serão exibidas as opções:

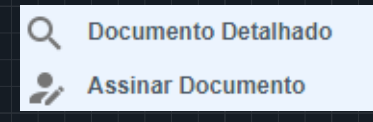

Selecionando a opção "Documento Detalhado", o documento a ser assinado será exibido uma tela contendo todos os demais assinantes, com as respectivas comprovações de assinaturas efetuadas até o momento.

Nesta tela, o assinante externo também terá um campo com as opções: 😰 🔺 🖻

Selecionando a opção 💌 correspondentea "Assinaturas", será exibida a lista de todos os assinantes deste documento, suas unidades administrativas e a situação atual.

Clicando em <u>correspondente a "Baixar Arquivo HTML"</u>, será exibido o arquivo a ser assinado em formato HTML, com a indicação dos assinantes, sendo possível sua impressão e/ou salvá-lo em formato pdf.

Clicando no link correspondentea "Baixar arquivo pdf", o documento a ser assinado será transferido em formado pdf. No rodapé desse documento, será exibido um link para a verificação de sua autenticidade.

## Na margem esquerda da página há também um menu com as opções:

- 1. Visualização
- 2. Dados gerais
- 3. Trâmites
- 4. Ocorrências
- 4. Histórico

1. Clicando em "Visualização", será exibido o documento a ser assinado.

2. Clicando em "Dados Gerais", serão exigidas informações gerais sobre o documento, como datas, observações, movimentações, interessados etc.

3. Clicando em "Trâmites", serão exibidos os setores em que o documento foi tramitado até o momento.

4. Clicando em Ocorrências, serão exibidos registros e observações realizados no documento por servidores.

5. Clicando em Histórico, serão exibidas todas as alterações já realizadas neste documento em sua tramitação.

Em qualquer momento, o Assinante Externo poderá visualizar os documentos por ele assinado, clicando em "Documentos Pendentes de Assinaturas" ou "Documentos Assinados".

| CEFET-MG - SIPAC - Sistema Integrado de Patrimônio, Administração e Contrato<br>* PORTAL DO ASSINANTE EXTERNO |                                                            |                        |  |  |
|----------------------------------------------------------------------------------------------------|------------------------------------------------------------|------------------------|--|--|
| 2/                                                                                                    | Olá PEDRO HENRIQUE DIAS DE SOUSA, es                       | ta área é reservada ac |  |  |
| ß                                                                                                    | DOCUMENTOS PENDENTES DE ASSINATURA                         |                        |  |  |
| Most                                                                                                    | DOCUMENTOS PENDENTES DE ASSINATURA<br>DOCUMENTOS ASSINADOS |                        |  |  |
| -                                                                                                    |                                                            |                        |  |  |

Em caso de dúvidas durante o processo de assinatura ou em relação ao conteúdo do documento, entre em contato com a área relacionada ao seu cadastro:

Bolsas e Estágios: estagio@cefetmg.br Contratos e Fornecedores: dict@cefetmg.br Convênios e Parcerias: dicv@cefetmg.br Extensão: dedc@cefetmg.br Gestão de Pessoas: segep@cefetmg.br Membros Externos de Conselhos: gabinete@cefetmg.br Pós-graduação: dppg@cefetmg.br

## Direção-Geral | Administração Central

Av. Amazonas, 5253 - Prédio Administrativo - Bairro: Nova Suíça CEP: 30.421-169 (31) 3319-7000

### Campus Nova Suíça - Belo Horizonte

Av. Amazonas, 5253 - Prédio Escolar - Bairro Nova Suíça CEP: 30.421-169 (31) 3319-7131

## Campus Nova Gameleira - Belo Horizonte

Av. Amazonas, 7675 - Bairro Nova Gameleira CEP: 30.510-000 (31) 3319-6721

#### Campus Leopoldina

Rua José Peres, 558 - Bairro Centro CEP: 36.700-000 - (32) 3449-2346

#### **Campus Araxá**

Av. Ministro Olavo Drummond, 25 - Bairro São Geraldo CEP: 38.180-510 - (34) 3669-4500

## **Campus Divinópolis**

Rua Álvares de Azevedo, 400 - Bairro Bela Vista CEP: 35.503-822 - (37) 3229-1150

## Campus Gameleira - Belo Horizonte

Av. Amazonas, 5855 - Bairro Gameleira CEP: 30.510-000 - (31) 3379-3000

## **Campus Timóteo**

Rua 19 de Novembro, 121 - Bairro Centro Norte CEP: 35.180-008 - (31) 3845-4600

## **Campus Varginha**

Av. dos ġnigrantes, 1000 - Bairro Vargem CEP: 37.022-560 - (35) 3690-4200

#### **Campus Nepomuceno**

Av. Monsenhor Luiz de Gonzaga, 103 - Bairro Centro CEP: 37.250-000 - (35) 3861-4500

## **Campus Curvelo**

Rua Šanta Rita, 900 - Bairro Santa Rita CEP: 35.790-000 - (38) 3729-3900

## **Campus Contagem**

Alameda dos Perdizes, 61 - Bairro Cabral CEP: 32146-054 - (31) 3368-4300

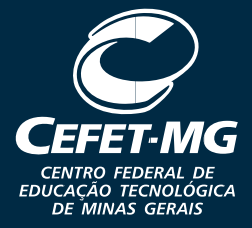